# How to Find Duplicate Entities

The Duplicate Entities screen shows the existing entities that has matching setup with the new record the user is trying to add. This is to avoid adding the same entity to a different entity type.

- 1. On the user's menu panel, open an Entity menu (i.e Users, Vendors, Customers, etc)
- 2. On Entity search screen, click New button
- 3. Enter details on Name, Contact, Email, Phone, Address,
- 4. Click Find Duplicates toolbar button
- 5. Duplicate Entities will be displayed containing the matching existing records that has the same data with new record

Note: Results are not Location and Zip Code specific

Note: If Address and Zip/Postal fields has values + each of the field

| Fields                  |         |            | Duplicate Result                                                            |  |  |  |  |
|-------------------------|---------|------------|-----------------------------------------------------------------------------|--|--|--|--|
| Name Address Zip/Postal |         | Zip/Postal | Entity that matched strictly with the name, address and zip will display    |  |  |  |  |
| Contact                 | Address | Zip/Postal | Entity that matched strictly with the contact, address and zip will display |  |  |  |  |
| Email                   | Address | Zip/Postal | Entity that matched strictly with the email, address and zip will display   |  |  |  |  |
| Phone                   | Address | Zip/Postal | Entity that matched strictly with the phone, address and zip will display   |  |  |  |  |

- 1. On the user's menu panel, open an Entity menu (i.e Users, Vendors, Customers, etc)
- 2. On Entity search screen, click New button

| Create New  | Entity                                                                                                    | × |
|-------------|----------------------------------------------------------------------------------------------------|---|
| Add Find D  | uplicates Close                                                                                                    |   |
| Details     |                                                                                                    |   |
|             | This screen can be used to add a new Entity if no duplicate entity exists<br>or it can be used to check for Duplicate Entities and merge them. |   |
| Name:       |                                                                                                    |   |
| Contact:    |                                                                                                    |   |
| Email:      |                                                                                                    |   |
| Zip/Postal: |                                                                                                    | ~ |
| Country:    | Philippines                                                                                                    | ~ |
| Phone:      |                                                                                                    |   |
| Address:    |                                                                                                    |   |
|             |                                                                                                    |   |
|             |                                                                                                    |   |
| 000         | <sup>)</sup> Ready                                                                                                    |   |

## 3. Enter details on Name, Contact, Email, Phone, Address, Zip/Postal

| Create New  | Entity                                                                                                    | × |
|-------------|----------------------------------------------------------------------------------------------------|---|
| Add Find D  | uplicates Close                                                                                                    |   |
| Details     |                                                                                                    |   |
|             | This screen can be used to add a new Entity if no duplicate entity exists<br>or it can be used to check for Duplicate Entities and merge them. |   |
| Name:       | Ent                                                                                                    |   |
| Contact:    |                                                                                                    |   |
| Email:      |                                                                                                    |   |
| Zip/Postal: | 46772                                                                                                    | ~ |
| Country:    | United States                                                                                                    | ~ |
| Phone:      |                                                                                                    |   |
| Address:    |                                                                                                    |   |
|             |                                                                                                    |   |
|             |                                                                                                    |   |
| 000         | Ready                                                                                                    |   |

4. Click Find Duplicates toolbar button5. Duplicate Entities will be displayed containing the matching existing records that has the same data with new record

| Details    |                 |                  |                      |         |                 |            |         |             |  |
|------------|-----------------|------------------|----------------------|---------|-----------------|------------|---------|-------------|--|
| X Remove Q | Open 🔠 Layout 🔍 | Filter Records ( | F3)                  |         |                 |            |         |             |  |
| Entity No. | Name            | Contact          | Email                | Phone   | Address         | Zip/Postal | Primary | Entity Type |  |
| 0001005122 | 102-Ent         | 102-Ent          | 102-Ent@irely.com    | 123-456 | 102-Ent address | 46772      |         | Customer    |  |
| 0001005122 | 102-Ent         | 102-Ent          | 102-Ent@irely.com    | 123-456 | 102-Ent address | 46772      |         | User        |  |
| 0001005124 | 104-Ent         | 104-Ent          | 104-Ent@irely.com    | 123-456 | 104-Ent address | 46772      |         | Customer    |  |
| 0001005128 | 105-Ent         | 105-Ent          | 105-Ent@irely.com    | 123-456 | 105-Ent address | 46772      |         | Vendor      |  |
| 0001005128 | 105-Ent         | 105-Ent          | 105-Ent@irely.com    | 123-456 | 105-Ent address | 46772      |         | User        |  |
| 0001005129 | 105-Ent         | 105-Ent          | 105-Ent@irely.com    | 123-456 | 105-Ent address | 46772      |         | Vendor      |  |
| 0001005130 | 106-Ent         | 107-Ent          | 107-Ent@irely.com    | 123-456 | 106-Ent address | 46772      |         | Customer    |  |
| 0001005130 | 106-Ent         | 107-Ent          | 107-Ent@irely.com    | 123-456 | 106-Ent address | 46772      |         | Ship Via    |  |
| 0001005130 | 106-Ent         | 107-Ent          | 107-Ent@irely.com    | 123-456 | 106-Ent address | 46772      |         | User        |  |
| 0001005130 | 106-Ent         | 107-Ent          | 107-Ent@irely.com    | 123-456 | 106-Ent address | 46772      |         | Vendor      |  |
| 0001005133 | 113-Ent         | 113-Ent          | beth.delapaz@irely.c | 123-456 | 113-Ent address | 46772      |         | Ship Via    |  |

On the user's menu panel, open an Entity menu (i.e Users, Vendors, Customers, etc)
 On Entity search screen, click New button

| Create New Entity                                                                                                    | ^ | × |
|----------------------------------------------------------------------------------------------------|---|---|
| Add Find Duplicates Close                                                                                                    |   |   |
| Details                                                                                                    |   |   |
| This screen can be used to add a new Entity if no duplicate entity exists<br>or it can be used to check for Duplicate Entities and merge them. |   |   |
| Name:                                                                                                    |   |   |
| Contact:                                                                                                    |   |   |
| Email:                                                                                                    |   |   |
| Phone:                                                                                                    |   |   |
| Address:                                                                                                    |   |   |
|                                                                                                    |   |   |
| Zip/Postal:                                                                                                    |   | ~ |
| ⑦ ۞ ♀ Ready                                                                                                    |   |   |

### 3. Enter details on Name, Contact, Email, Phone, Address, Zip/Postal

| Name:       | Ent-001         |   |
|-------------|-----------------|---|
| Contact:    | Ent-001         |   |
| Email:      | ent001@test.com |   |
| Phone:      | 89-989-989      |   |
| Address:    | Ayala           |   |
|             |                 |   |
|             |                 |   |
| Zip/Postal: | 1227            | ~ |

4. Click Find Duplicates toolbar button
5. Duplicate Entities will be displayed containing the matching existing records that has the same data with new record

| Duplicate Entities |                                      |                  |                   |                |                         |            |         |             | × □ ×    |
|--------------------|--------------------------------------|------------------|-------------------|----------------|-------------------------|------------|---------|-------------|----------|
| Add Merge Clos     |                                      |                  |                   |                |                         |            |         |             |          |
| Details            |                                      |                  |                   |                |                         |            |         |             |          |
| X Remove Q (       | Dpen 🗄 Layout 🔾                      | Filter Records ( | (F3)              |                |                         |            |         |             |          |
| Entity No.         | Name                                 | Contact          | Email             | Phone          | Address                 | Zip/Postal | Primary | Entity Type |          |
| 0001005025         | Mercury Paym <mark>ent</mark> Sy     | Administrator    |                   | 866-813-7336   | 150 Mercury Village Dr. | 81301      |         | Vendor      | <b>A</b> |
| 0001005028         | John Hancock Retire                  | John Hancock Jr. |                   | 1-800-395-1113 | 123 Illinois Stree      | 56029      |         | Vendor      |          |
|                    | Doug at North Centr                  | Doug at North    |                   |                |                         |            |         | User        |          |
|                    | Harriett at C <mark>ent</mark> ral C | Harriett at Cent |                   |                |                         |            |         | User        |          |
|                    | Kent Kercheval                       | Kent Kercheval   |                   |                |                         |            |         | User        |          |
|                    | Morgan at C <mark>ent</mark> ral C   | Morgan at Cent   |                   |                |                         |            |         | User        |          |
|                    | Yan Weich <mark>ent</mark> hal       | Yan Weichenthal  |                   |                |                         |            |         | User        |          |
| 0001005069         | Ent-111                              | Ent-111          | Ent-1@irely.com   | (323) 881-1282 | 4000 Union Pacific      | 90023      |         | Customer    |          |
| 0001005070         | Ent-222                              | Ent-222          | Ent-1@irely.com   | (323) 881-1283 | 4001 Union Pacific      | 90023      |         | Customer    |          |
| 0001005071         | Software DEMO Entity                 | Owen Owner       | owen@software.com | 555-555-0001   | 4242 Flagstaff Cv       | 46815      |         | Customer    |          |
| 2262016A           | SSS New Entity                       | sssentity        | zzz@zzz.com       | 123456         | Ayala Ave               | 1227       |         | Vendor      |          |
| 2262016A           | SSS New Entity                       | sssentity        | zzz@zzz.com       | 123456         | Ayala Ave               | 1227       |         | Customer    | -        |
| ⑦ 〇 〇 Rea          | idy                                  |                  |                   |                |                         |            |         |             |          |